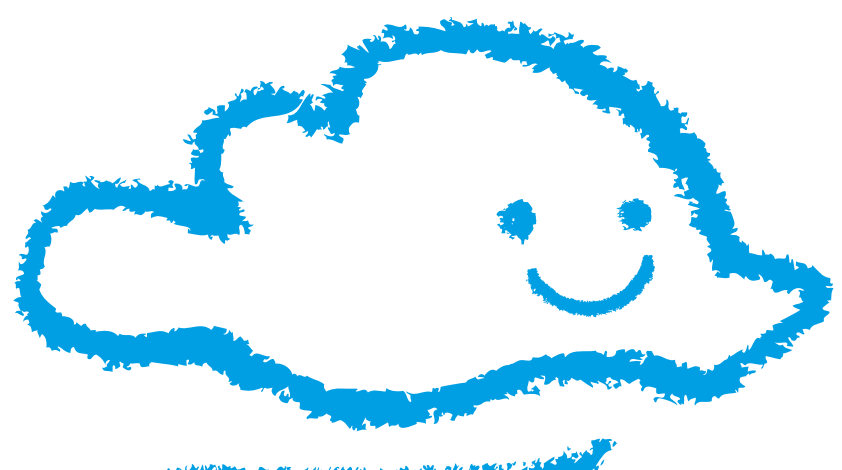

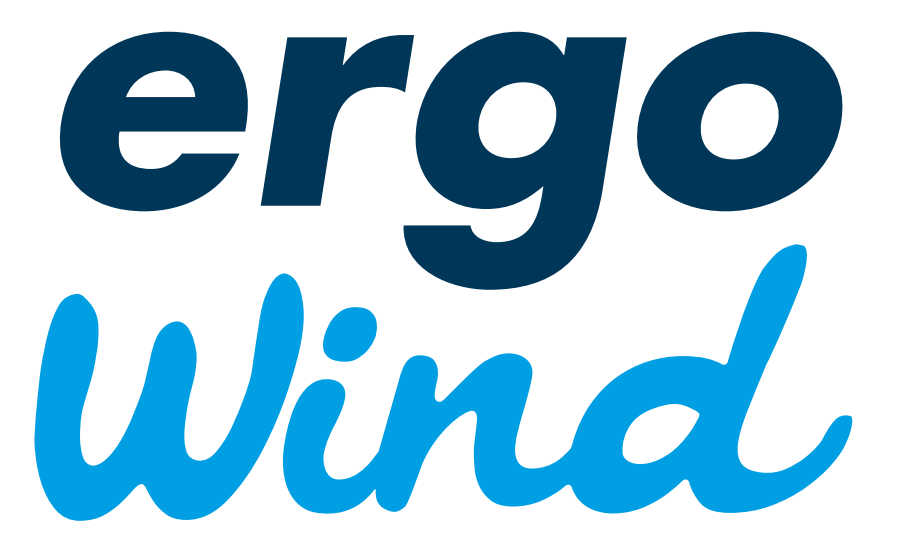

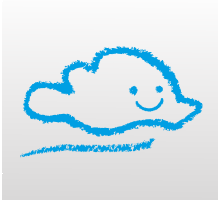

WebApp Mobile Tablet PC

# WEBAPP DI MONITORAGGIO ERGO WIND

01

### CREAZIONE ICONA NELLA SCHERMATA HOME DEL PROPRIO DISPOSITIVO MOBILE

Collegarsi tramite il proprio browser internet al sito **www.webapp.ergowind.it** e seguire le seguenti procedure:

#### CHROME

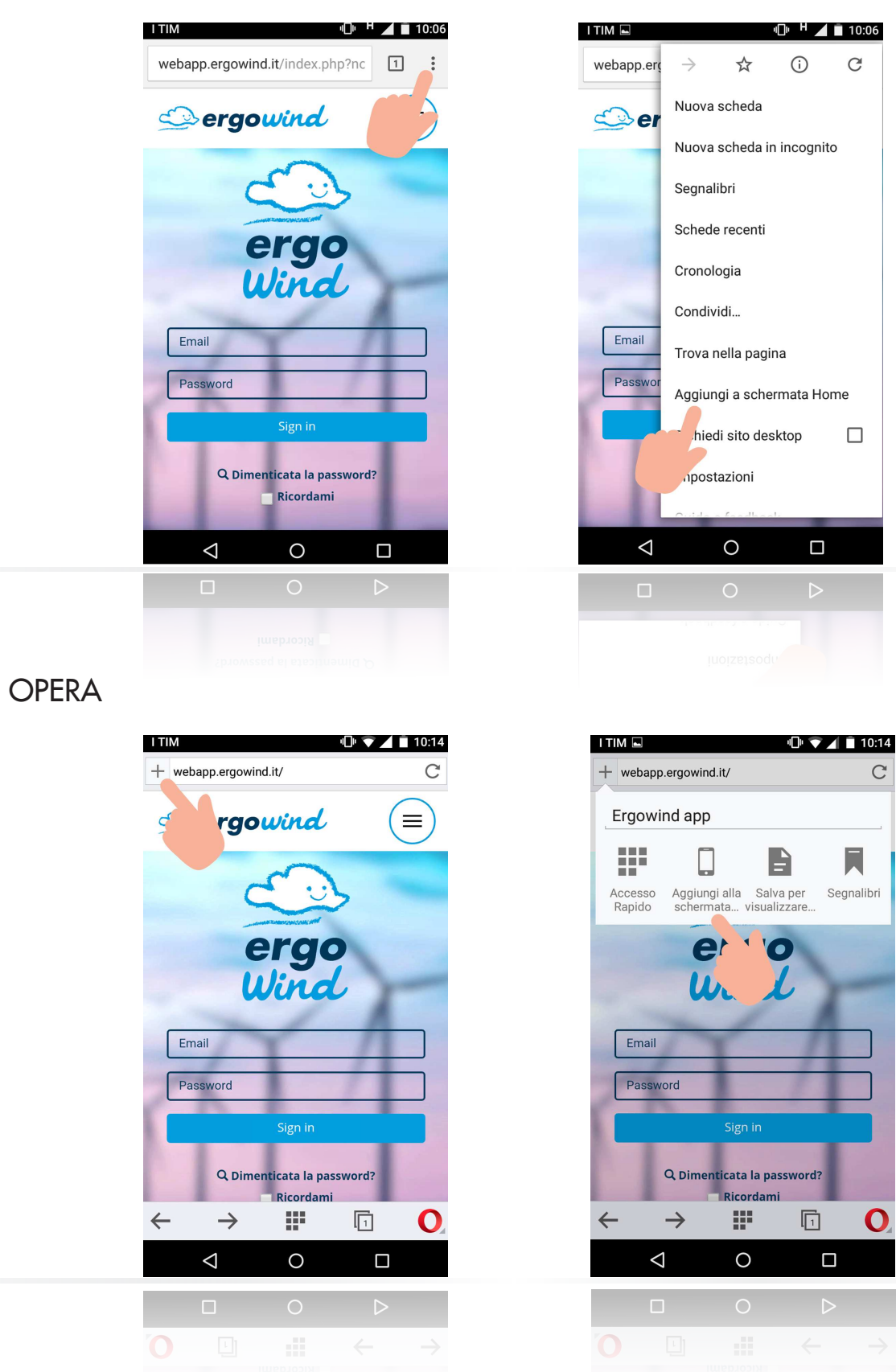

#### **FIREFOX**

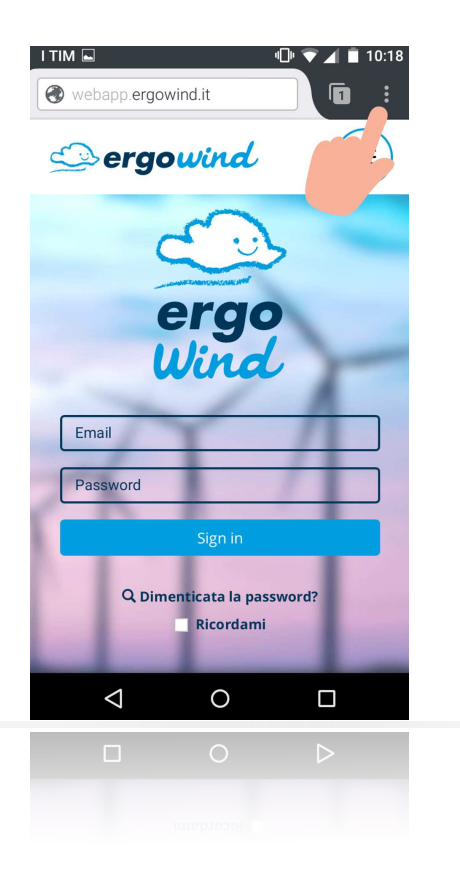

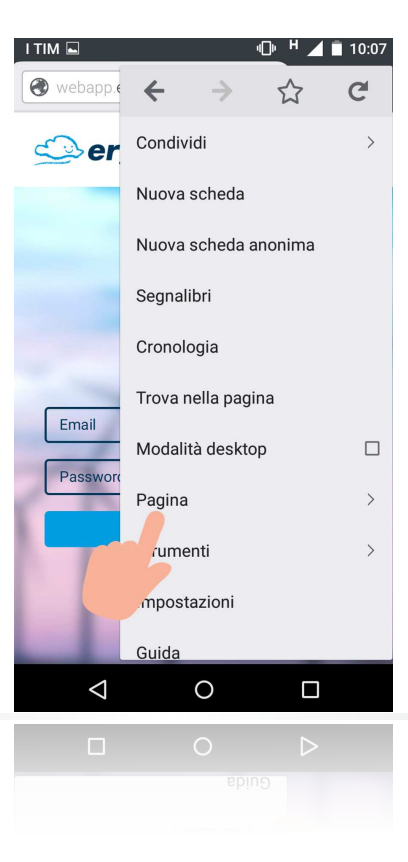

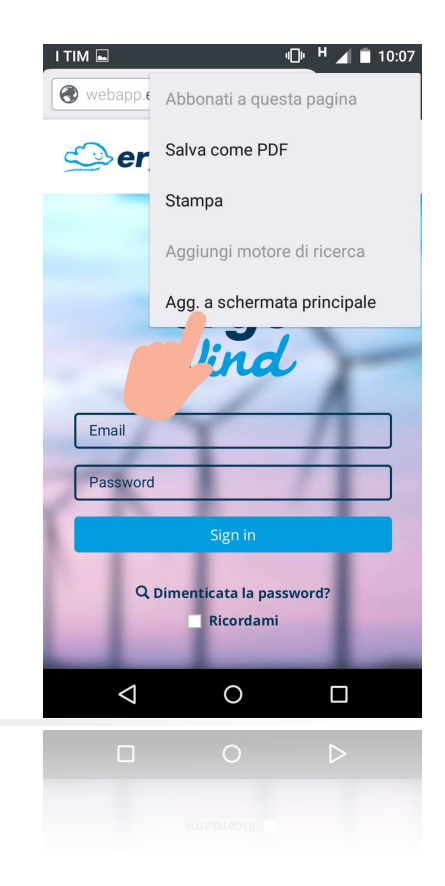

#### SAFARI

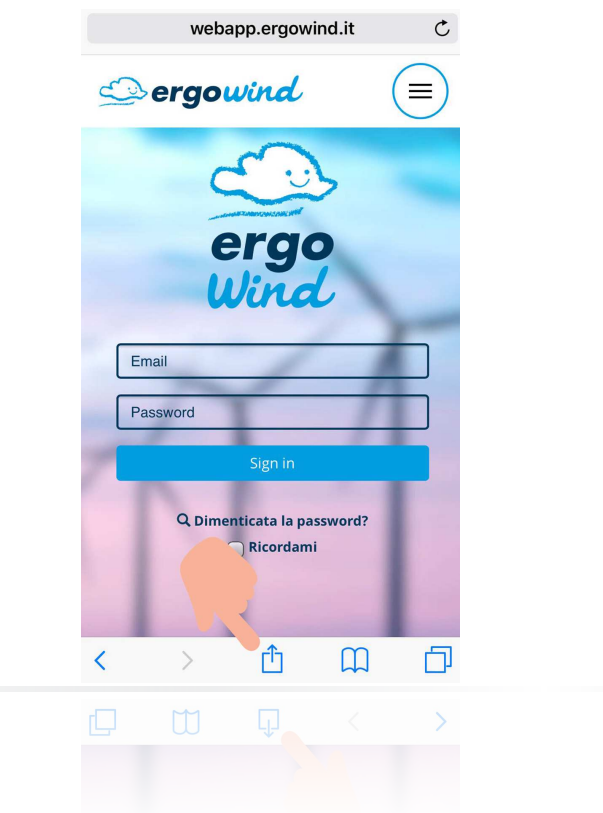

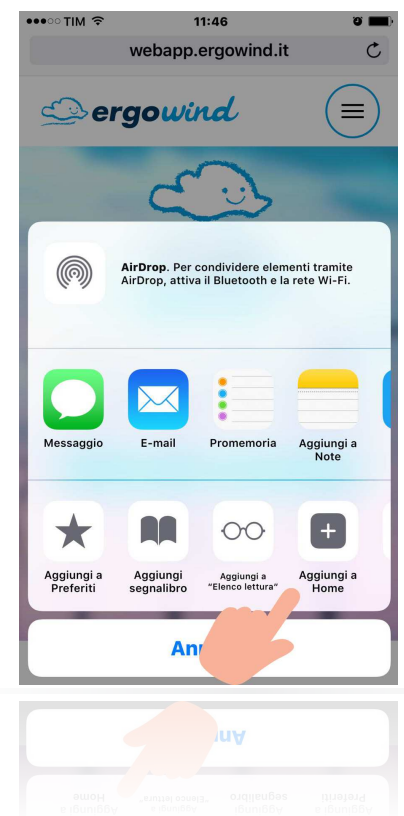

### 02 Schermata Home e login

Dopo aver impostato l'icona sulla schermata home del tuo dispositivo mobile, potrai accedere alla WebApp con un semplice "tab".

La WebApp si aprirà nella schermata di login. Se non hai ricevuto i dati di accesso, richiedili via mail o telefono.

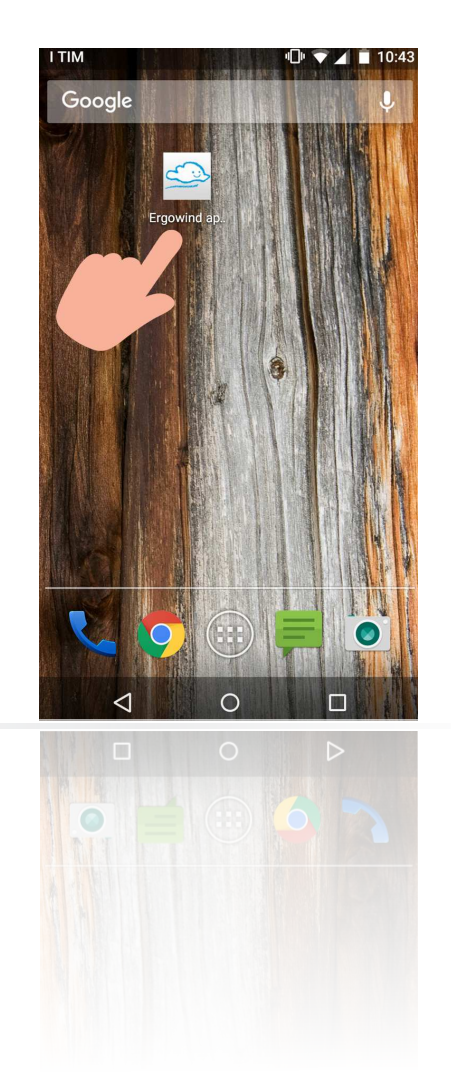

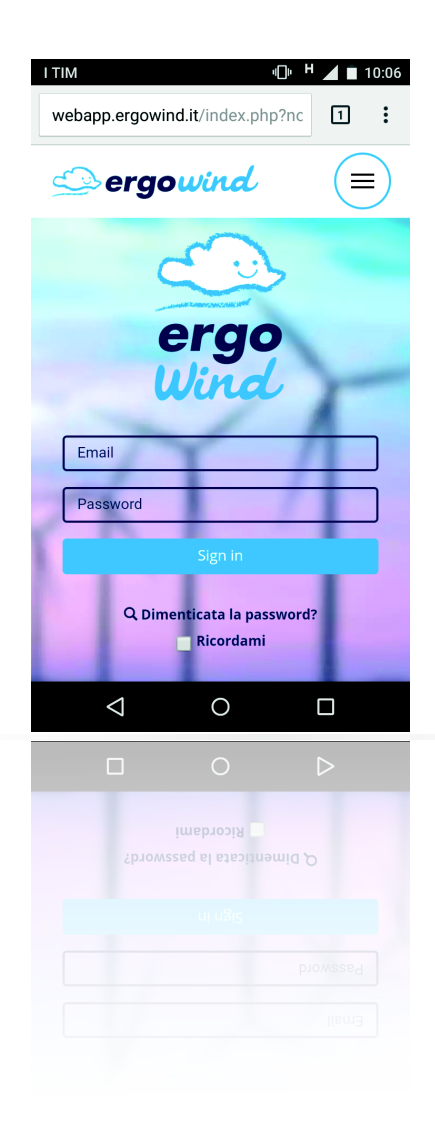

## 03 Funzioni webapp

| INFO & LOGOUT                                                                                                    |
|----------------------------------------------------------------------------------------------------|
|                                                                                                    |
| SELEZIONE DELL'AEROGENERATORE                                                                                                    |
| ULTIMO AGGIORNAMENTO<br>In questo box potrai verificare la data e l'or<br>dell'ultimo aggiornamento. L'aggiornamento avvi<br>ne ogni 60 secondi. In caso i dati non siano disp<br>nibili, la data visualizzata non sarà aggiornata. |
| guadagno giornaliero                                                                                                    |
|                                                                                                    |
| DATI ISTANTANEI<br>In questa sezione potrai controllare i principali par<br>metri del tuo aerogeneratore:<br>• potenza espressa in kW<br>• direzione del vento e orientamento dell'aerogenerato                                     |
| <ul> <li>velocità del vento espressa in m/s</li> </ul>                                                                                                    |
|                                                                                                    |
|                                                                                                    |

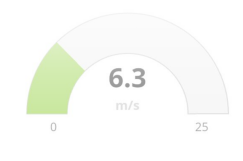

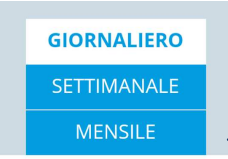

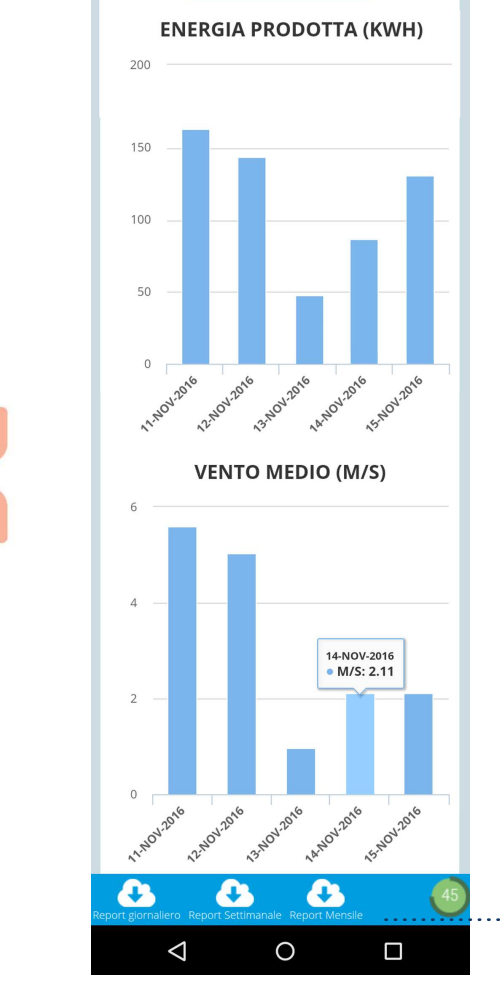

#### STORICO DATI

Da qui puoi controllare lo storico dei dati giornalieri, settimanali e mensili del tuo aerogeneratore. Potrai confrontare facilmente la produzione in kWh e la ventosità media in m/s.

# DOWNLOAD REPORT PDF & TIMER AGGIORNAMENTO DATI

In questa sezione potrai scaricare i report giornalieri, settimanali e mensili direttamente sul tuo dispositivo.

Il timer mostra quando avverrà il prossimo aggiornamento dei dati.

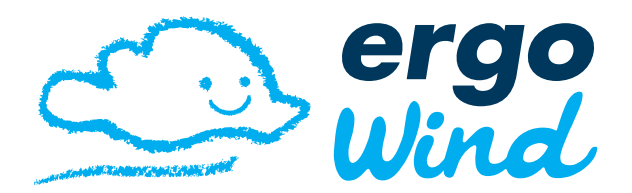

Ergo Wind srl

Strada degli Olmi, 18 61121 Pesaro PU Italy tel. +39 0721 23072 info@ergowind.it www.ergowind.it www.webapp.ergowind.it